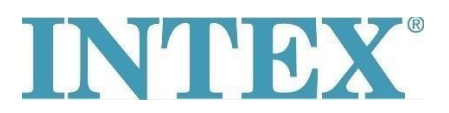

## WiFi Povezivanje – Nova Aplikacija

Ako ste vlasnik INTEX spa s daljinskim upravljanjem putem aplikacije, prvo trebate provjeriti koji model spa (odnosno koji tip upravljačke ploče) imate. Na temelju tipa modela morate odabrati ispravnu verziju aplikacije za preuzimanje.

## **Postupak:**

Uzmite upravljačku ploču u ruku, provjerite stražnju stranu ploče i pogledajte koji je kod ispisan na njoj – pogledajte slike ispod:

Kod ne sadrži velika slova "TY" – spojite spa uz pomoć aplikacije br. 1.

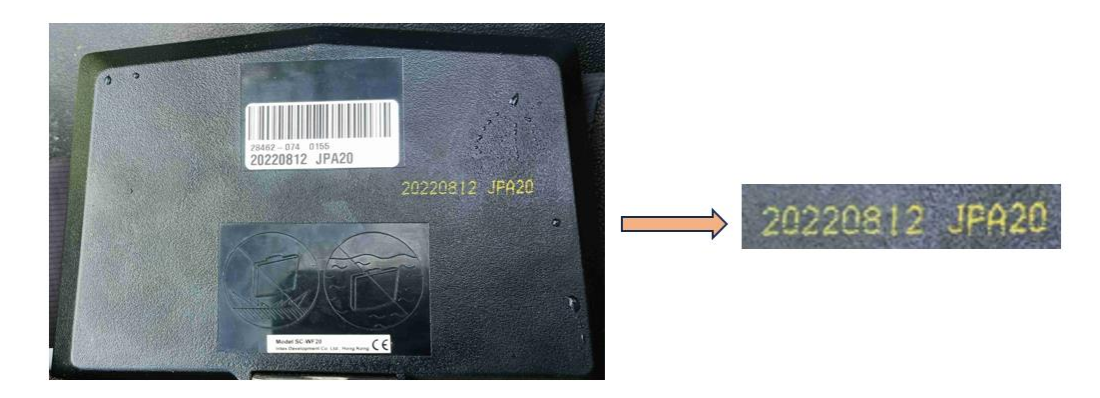

Kod završava s velikim slovima "TY" – spojite spa uz pomoć aplikacije br. 2.

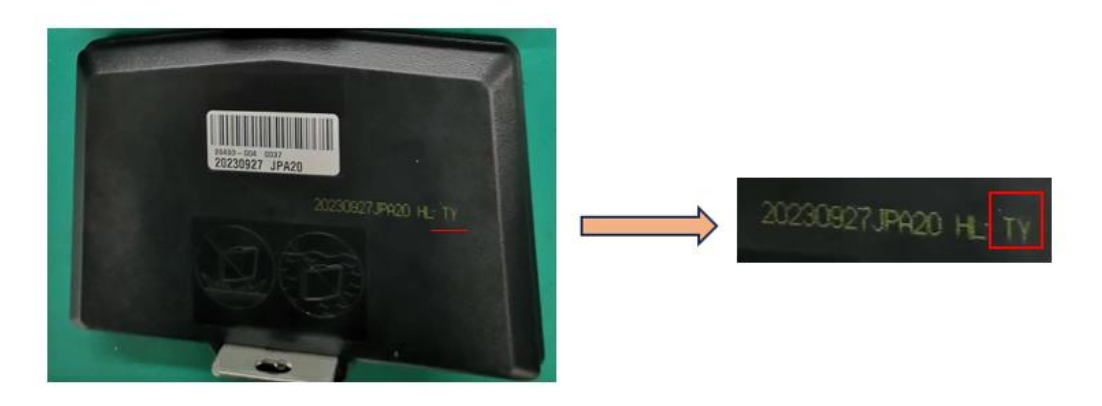

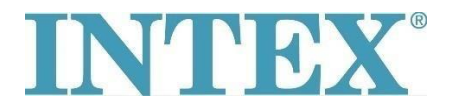

## WiFi Povezivanje – Nova Aplikacija

Aplikacija za IOS sustav:

- 1. Aplikacija INTEX Link Spa Management (aplikacija ima tamnu pozadinu)
- 2. Aplikacija INTEX Link (NEW) (aplikacija ima svijetlu pozadinu)

Aplikacija za Android sustav:

- 1. Aplikacija INTEX Link Spa Management (Intex Development Co Ltd) (aplikacija ima tamnu pozadinu)
- 2. Aplikacija INTEX Link (Intex Development Co Ltd) (aplikacija ima svijetlu pozadinu)

**Važno:** Upravljačka ploča mora biti potpuno napunjena, a zaštitna folija mora biti uklonjena s ekrana ploče prije početka uparivanja.

Ako vaš problem i dalje postoji kontaktirajte naš servisni centar izravno: <u>servis@intexcompany.hr</u>